Guida parti – firma con KIT (smart card, token,...)

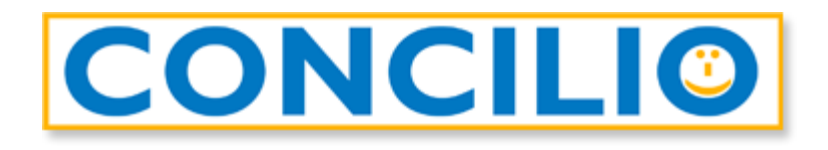

## Il software per la conciliazione che mette tutti d'accordo

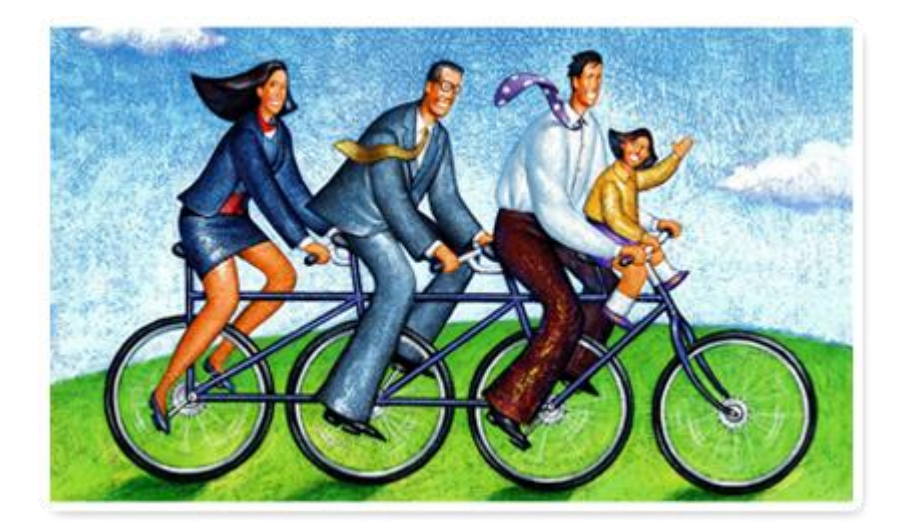

## Controlli prima della firma

**Per chi utilizza il kit di firma elettronica** (smart card, token, ecc.), in ottica della firma del verbale è necessario:

- essere in possesso della chiavetta/lettore con relativa SIM (PIN e PUK)
- aver effettuato una prova di firma per verificare che il PIN sia funzionante
- verificare che il certificato abbia una validità residua di almeno tre settimane (diversamente potrebbe non essere possibile garantire sia la sottoscrizione per tutti i soggetti nei termini di disponibilità del documento sulla piattaforma del certificatore – 20 giorni, sia la conservazione a norma del verbale con conseguente eventuale necessità di nuova sottoscrizione di tutte le parti)
- scaricare e installare, sulla macchina dalla quale verrà fatta la firma, il client *GoSign Desktop* (scaricabile dal sito <u>https://www.firma.infocert.it/installazione</u>)
- avviare il software *GoSign Desktop* in modo da verificare (menu laterale *Le tue firme*) che il dispositivo di firma inserito sia correttamente rilevato dal programma:

| GoSign Desktop        | X                                                                                                    |
|-----------------------|----------------------------------------------------------------------------------------------------|
| CONFIGURA             | LE TUE FIRME                                                                                                    |
| 👚 Torna alla homepage | Immagine di firma<br>Carica l' immagine che verrà apposta ogni volta che firmerai una pratica.                  |
| Le tue firme          | CREA LA TUA FIRMA Rimucovi                                                                                      |
| O Marcature temporali |                                                                                                    |
| Firme Europee         | Firma dispositivo                                                                                               |
| 🗐 Licenza             | Configura i tuoi dispositivi fisici per utilizzare<br>la firma digitale (chiavetta USB o lettore<br>Smart Card) |
| 😑 Elenco Certificati  | BIT4ID miniLector-S 0 -                                                                                         |
| Altre Impostazioni    | INFORMAZIONI DISPOSITIVO                                                                                        |
| Impronta Ecologica    | MOSTRA CERTIFICATI SUL DISPOSITIVO $\rightarrow$ . $\odot$                                                      |
|                       | CAMBIO PIN .0                                                                                                   |
|                       | SBLOCCO PIN                                                                                                    |

## Processo di firma

Aprite l'e-mail ricevuta da *Assistente GoSign <gosign@infocert.it>* e cliccate sul tasto *Vai alla firma*: si aprirà la pagina web per l'accesso alla pratica.

| GOSIGN                                                                                                    |                                    |
|----------------------------------------------------------------------------------------------------|------------------------------------|
| Gentile Michele Campagna,                                                                                                |                                    |
| Testo invitation message                                                                                                 |                                    |
| Per consultare e firmare il documento, utilizza il pulsante sottostante                                                  |                                    |
| Se non sei in possesso di un certificato di firma, potrai procedere a effettuare un riconoscimento per<br>Vai alla Firma | finalizzare l'operazione di firma. |
| Il team GoSign                                                                                                    |                                    |
| GoSign WEB (Prod) V. 5.29.1.607                                                                                          | TINEXTA GROUP                      |

Nella finestra che si apre troverete il messaggio di benvenuto di GoSign:

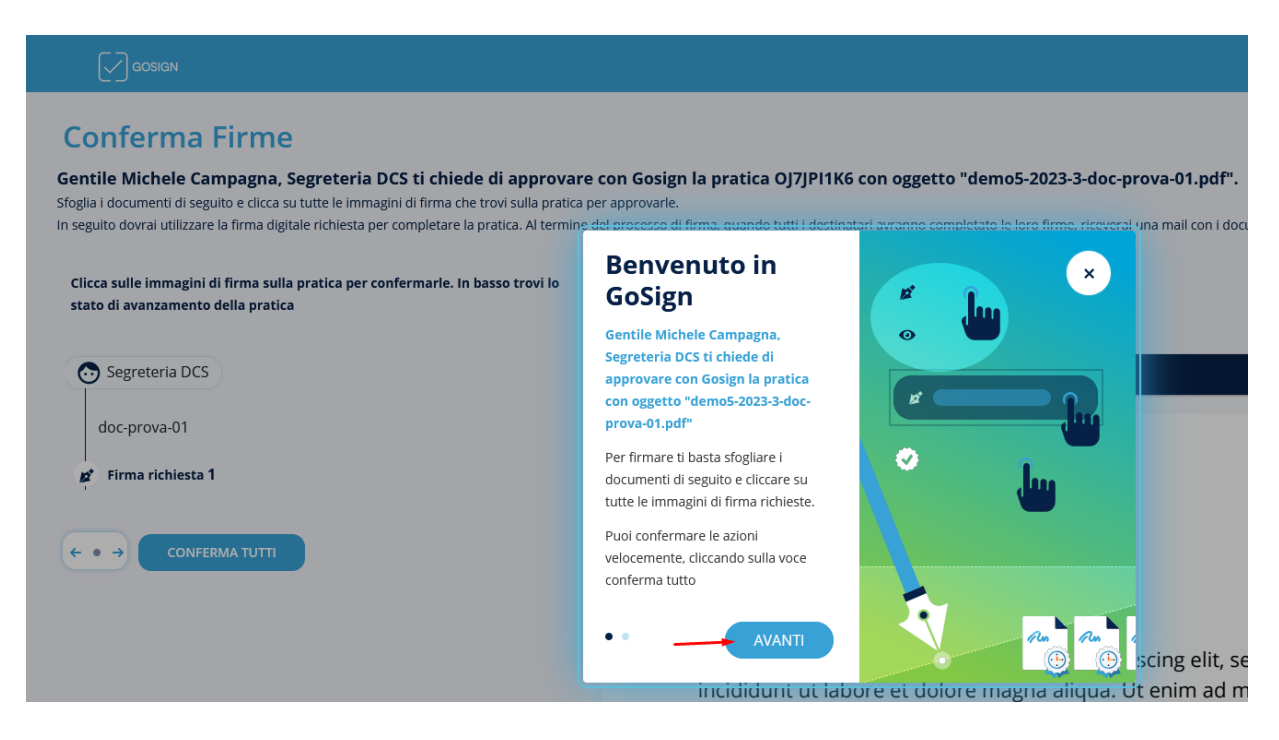

Cliccate su Avanti e poi nuovamente Avanti.

Nella finestra potete visualizzare l'anteprima del documento da firmare. Al fondo dell'ultima pagina trovate l'icona di un *pennino* con il vostro nome.

È di colore blu, cliccateci sopra per farla diventare verde:

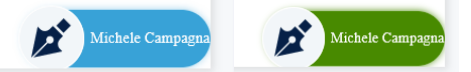

Così facendo abilitate il tasto FIRMA a fondo pagina.

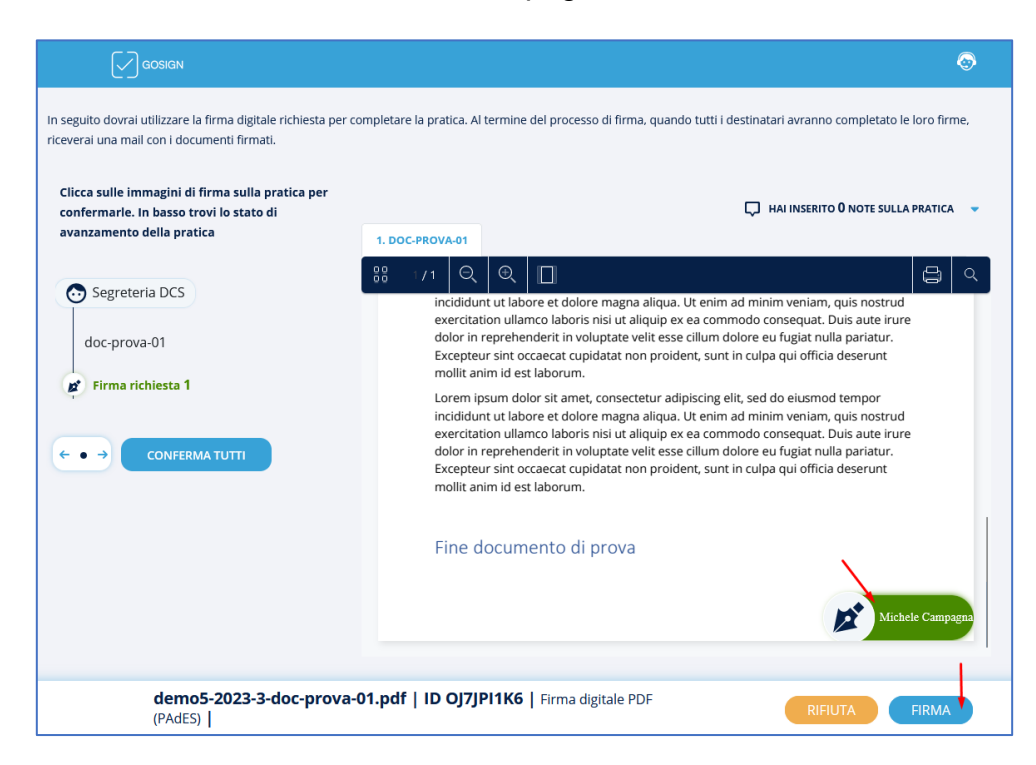

Nella schermata successiva selezionate *Firma con Dispositivo* e cliccate sul tasto **AVANTI** a fondo pagina.

| GOSIGN                                                                                                    |                                                                     | 0                                                      |  |  |  |
|----------------------------------------------------------------------------------------------------|---------------------------------------------------------------------|--------------------------------------------------------|--|--|--|
| Conferma Firme                                                                                                    | DEMO5-2023-3-DOC-PROVA-03.PDF   ID TPP7K5S4E   DIGITALE PDF (PADES) |                                                        |  |  |  |
| Gentile Michele Campagna, conferma l'operazione con il tuo certificato di firma per concludere<br>Quando il processo sarà completato da tutti i destinatari riceverai una copia della pratica da te firmata via email. |                                                                     |                                                        |  |  |  |
| <ul> <li>✓ Firma con Dispositivo</li> </ul>                                                                                                    | FPDF (PADES)<br>Firma Remota                                        | Firma con identificazione                              |  |  |  |
|                                                                                                    |                                                                     | Stai per firmare: <b>demo5-2023-3-doc-prova-03.pdf</b> |  |  |  |
| demo5-2023-3-doc-prova-03.pdf                                                                                                    | ID TPP7K5S4E                                                        | AVANTI                                                 |  |  |  |

Si aprirà il software GoSign Desktop installato precedentemente.

Nota: nel caso in cui abbiate dimenticato di installarlo potete farlo in questo momento.

**ATTENZIONE:** se non si apre subito *GoSign Desktop* verificate sulla barra in basso se è presente l'icona lampeggiante del programma. Talvolta *GoSign Desktop* si avvia ma non in primo piano; basta dunque cliccare sull'icona per visualizzarlo a schermo.

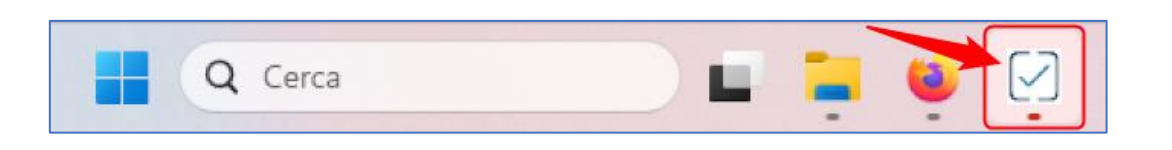

Verificate che sia selezionato il vostro dispositivo e cliccate su **PROCEDI**.

| 🕑 GoSign Desktop |                                                                                                    |         |
|------------------|----------------------------------------------------------------------------------------------------|---------|
| *<br>0           | Firma Web Richiesta<br>Lettura certificati tramite Dike6<br>URL: https://dikes.infocert.it/api/io/importSnapshot/<br>Numero di firme richieste: 1 | ×       |
| ः<br>•           | Scegli il dispositivo<br>SC/BK di: BIT4ID miniLector-S 0 CAMPAGNA MICHE<br>RIFIUTA E DISATTIVA SERVIZIO DI FIRMA WEB RIFIUTA QUESTA VOLTA         |         |
|                  |                                                                                                    | PROCEDI |

Inserite il PIN e cliccate su OK.

| URL: https://dikes.ir | Inserisci il PIN di firma | ×  |
|-----------------------|---------------------------|----|
| Messaggio:            |                           |    |
|                       | INSERISCI IL PIN DI FIRMA |    |
|                       |                           |    |
|                       |                           |    |
|                       |                           | ок |

Chiudete il programma *GoSign Desktop* e tornate sulla pagina web di *Infocert* (che è sempre rimasta aperta).

Se tutto ha funzionato correttamente vedrete il messaggio Operazione effettuata!

| GOSIGN                                                                                                    |                                                                                                    | <b>O</b>                             |
|----------------------------------------------------------------------------------------------------|----------------------------------------------------------------------------------------------------|--------------------------------------|
| Conferma Firm<br>Gentile Michele Campagn<br>Quando il processo sarà completat<br>È STATA RICHIESTA UNA FIRMA I | <b>Operazione effettuata!</b><br>Hai confermato con successo le firme richieste sulla pratica che ti è stata assegnata.<br>Grazie per aver usato <b>GoSign</b> , riceverai una mail con i documenti firmati al termine del processo di firma quando tutti i destinatari avranno completato le loro firme             | ( <b>554E  </b> DIGITALE PDF (PADES) |
| ✓ Firma con Dispositi                                                                                          | <ul> <li>Prova anche tu la nuova piattaforma InfoCert per gestire qualunque pratica di firma, direttamente online e ovunque ti trovi. Potrai:</li> <li>Riprendere il controllo delle tue pratiche, semplificando il tuo lavoro</li> <li>Collaborare con chi vuoi per ottenere le firme sui tuoi documenti</li> </ul> | one 💿                                |
| demo5-2023-3-doc-p                                                                                             |                                                                                                    | AVANTI                               |